## Работа с электронными образовательными ресурсами

Программа «1С:Образование 5. Школа» предназначена для содержательной работы учащихся и преподавателей с электронными образовательными ресурсами (ЭОР). Электронный образовательный ресурс — это файл или набор файлов, который может быть использован в учебном процессе.

Примеры электронных образовательных ресурсов:

- статья в формате Microsoft Word;
- HTML с иллюстрациями;
- PDF-документ;
- книга в виде набора отсканированных страниц в формате GIF с оглавлением в формате HTML;
- книга в формате HTML (набор файлов HTML и связанных с ними картинок);
- аудиозапись в формате mp3;
- видеозапись в формате DivX;
- презентация в формате Microsoft PowerPoint;
- отдельный медиаобъект учебного курса, выполненного на определенной технологической платформе.

## Стартовая страница

После ввода логина и пароля пользователя на экране появляется стартовая страница программы, внешний вид которой несколько различается для пользователей с правами Учащегося (рис. 3.1а), Преподавателя (рис. 3.1б).

Для пользователя с правами Учащегося на стартовой странице выводится перечень назначенных данному учащемуся преподавателем заданий (на данный день) в разделе «Задания на сегодня» и ссылки для просмотра назначенных преподавателем учебных материалов в разделе «Назначенные учебные материалы» (в дополнение к назначенным в качестве конкретных заданий для данного учащегося на данный момент времени).

| ← → 🏠 🕮                                                                                                    | Библи | отека 🗐 Дневник 🔺 Портфель                                          | ΜΠα | чта 🔍                                                | Поиск                                                            | 🗬 Чат                                                                        |                                                               | » |
|----------------------------------------------------------------------------------------------------|-------|---------------------------------------------------------------------|-----|------------------------------------------------------|------------------------------------------------------------------|------------------------------------------------------------------------------|---------------------------------------------------------------|---|
| Основная база данных  Вл    Задания на сегодня  •    •  Рекомендации    •  Английский язык    Тема: «Алфавит»                     |       |                                                                     |     |                                                      | Владими<br>ные уче<br>чебные і<br>йский яз                       | р Петрович<br>Юные матер<br>материалы<br>ЗЫК                                 | (Учащийся) (<br>иалы                                          | * |
| Выгрузить      Доступно (с-по)    Тип    Ресурс      05.09.16 – 14.09.16    ДЗ    FLV [HTML] Наглядное пособие                    |       |                                                                     |     |                                                      |                                                                  |                                                                              |                                                               |   |
| Чтение<br>Урок 1<br>Выгрузить<br>Доступно (с-по) Тип Ресурс<br>01.09.16 – 12.09.16 ДЗ Творческая работа (с<br>дополнительными воп |       | Ресурс<br><u>Творческая работа (с</u><br>дополнительными вопросами) |     | Ранее пр<br>Дата<br>05.09<br>05.09<br>05.09<br>05.09 | Имя ре<br><u>Тестир</u><br>Иерару<br>WMA "3<br>AVI "3a<br>HTML " | енные ресур<br>ование ком(<br>хическая по,<br>Звуковая дор<br>яц"<br>"Степи" | сы<br><u>Бинирова</u><br><u>дборка 4</u><br><u>рожка к ви</u> | • |

Рис. 3.1а. Стартовая страница программы для пользователя в роли учащегося

## Панель инструментов

В верхней части экрана приложения расположена панель инструментов, при помощи которой пользователь системы может переключаться между различными разделами («модулями») системы. Панель инструментов выглядит по-разному у пользователей в роли Учащегося (рис. 3.2а) и Преподавателя

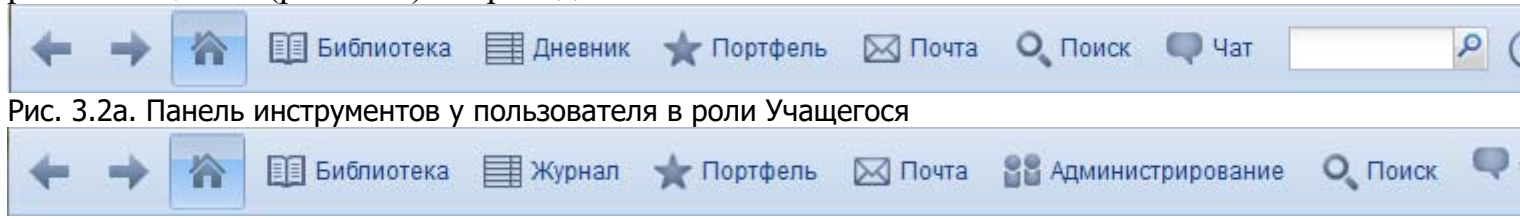

Рис. 3.26. Панель инструментов у пользователя в роли Преподавателя

## Назначение кнопок в панели инструментов

| Кнопки               | Описание                                                                                                    |  |  |  |  |
|----------------------|----------------------------------------------------------------------------------------------------|--|--|--|--|
| <b>+ +</b>           | Кнопки навигации назад и вперед по «истории» — по ранее просмотренным страницам (например, по просмотренным ресурсам)                                                                                                    |  |  |  |  |
| <b>^</b>             | Стартовая страница (сюда пользователь попадает сразу после входа в систему)                                                                                                    |  |  |  |  |
| 🛄 Библиотека         | Библиотека учебных материалов (цифровых образовательных ресурсов)                                                                                                    |  |  |  |  |
| Дневник              | <b>Дневник</b> (доступен только учащимся, родителям) содержит список<br>выданных учащемуся заданий                                                                                                    |  |  |  |  |
| 🗐 Журнал             | Журнал (доступен только преподавателям и администраторам) позволяет выдавать учащимся задания и ставить оценки                                                                                                    |  |  |  |  |
| ★ Портфель           | Портфель (не доступен родителям) содержит личные папки<br>пользователя «Избранное» и «Мои ресурсы», а также папки «Общие<br>ссылки» и «Общие ресурсы» тех классов и групп, в которые входит<br>пользователь                             |  |  |  |  |
| 🖂 Почта              | Почта (внутренняя почта системы)                                                                                                    |  |  |  |  |
| 88 Администрирование | Администрирование (доступен только преподавателям и администраторам)                                                                                                    |  |  |  |  |
| О Поиск              | Поиск учебных материалов (цифровых образовательных ресурсов)<br>содержит полнотекстовый поиск и поиск по атрибутам ресурсов в<br>отдельном модуле, также имеется строка запросов полнотекстового<br>поиска, доступная из любого раздела |  |  |  |  |
| 🗬 Чат                | Чат (электронная доска обсуждений)                                                                                                    |  |  |  |  |
| ?                    | Справка (вызов этой справочной системы)                                                                                                    |  |  |  |  |
| P                    | Выход (смена пользователя)                                                                                                    |  |  |  |  |